## Kurzanleitung zur Installation

**Hinweis:** Schließen Sie den GigaLAN Adapter **NICHT** an Ihr PC /Notebook an, bevor Sie die Treiberinstallation abgeschlossen haben.

In dieser Schnellinstallationsanleitung werden nur die grundlegenden Installationsanweisungen beschrieben.

Weitere Informationen finden Sie im

Benutzerhandbuch auf der mitgelieferten CD.

## **Unter Windows XP/Vista/7/8**

- 1. Legen Sie die mitgelieferte CD in Ihr CD-ROM-Laufwerk ein. Suchen Sie die Datei <Setup.exe> im Ordner Driver und doppelklicken Sie darauf, um das Setup-Programm zu starten.
- 2. Warten Sie, bis das Programm die Treiber installiert hat.
- 3. Klicken Sie auf <Beenden>, um die Installation abzuschließen.
- Verbinden Sie das USB-Ende des GigaLAN-Adapters mit einem freien USB-Anschluss Ihres PCs/Notebooks. Zu diesem Zeitpunkt können je nach Betriebssystem unterschiedliche Situationen auftreten.

## Auf MAC 10.6 bis 10.10

- Legen Sie die mitgelieferte CD ein, und doppelklicken Sie auf "AX88179\_Macintosh\_xxxxx", um den Einrichtungsvorgang zu starten.
- 2. Klicken Sie auf <Mit der Installation fortfahren> und Ihr Computer wird automatisch neu gestartet.
- 3. Schließen Sie den GigaLAN Adapter an einen freien USB-Port an.
- 4. Sie können auf dem PC/Notebook auf Systemeinstellungen klicken, um zu überprüfen, ob die Installation abgeschlossen ist.

Normalerweise wird der Treiber auf Mac 10.6/10.7 automatisch installiert. Wenn Sie jedoch keine Internetverbindung über DHCP herstellen können, installieren Sie bitte den mitgelieferten Treiber und folgen Sie den Anweisungen zur Installation auf Mac 10.6/10.7.

Nun können Sie Ihr Netzwerkgerät (Switch, Router, DSL/Kabelmodem) über ein Ethernet-Kabel mit dem LAN-Anschluss des GigaLAN-Adapters verbinden.